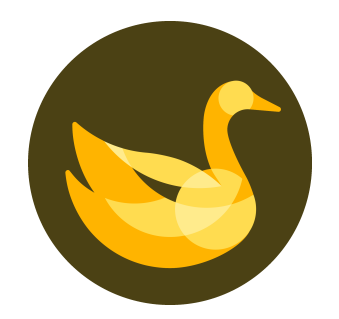

## AppGoose

リリース後アプリのダウンロード数集計について

| 1. | iOS集計 | P3~P5 |
|----|-------|-------|
|    |       |       |

**2. Android集計** P6~P9

Cloud CIRCUS ©StartiaLab Gloup, AllRights Reserved. | CONFIDENTIAL

iOS集計

App StoreにてiOS版アプリのダウンロード数を集計していただくためには、

App Store Connectにアクセスしていただく必要がございます。

アクセス先URL

https://appstoreconnect.apple.com/

Apple IDはAppGooseの申請時にご利用いただいた物をご入力ください。

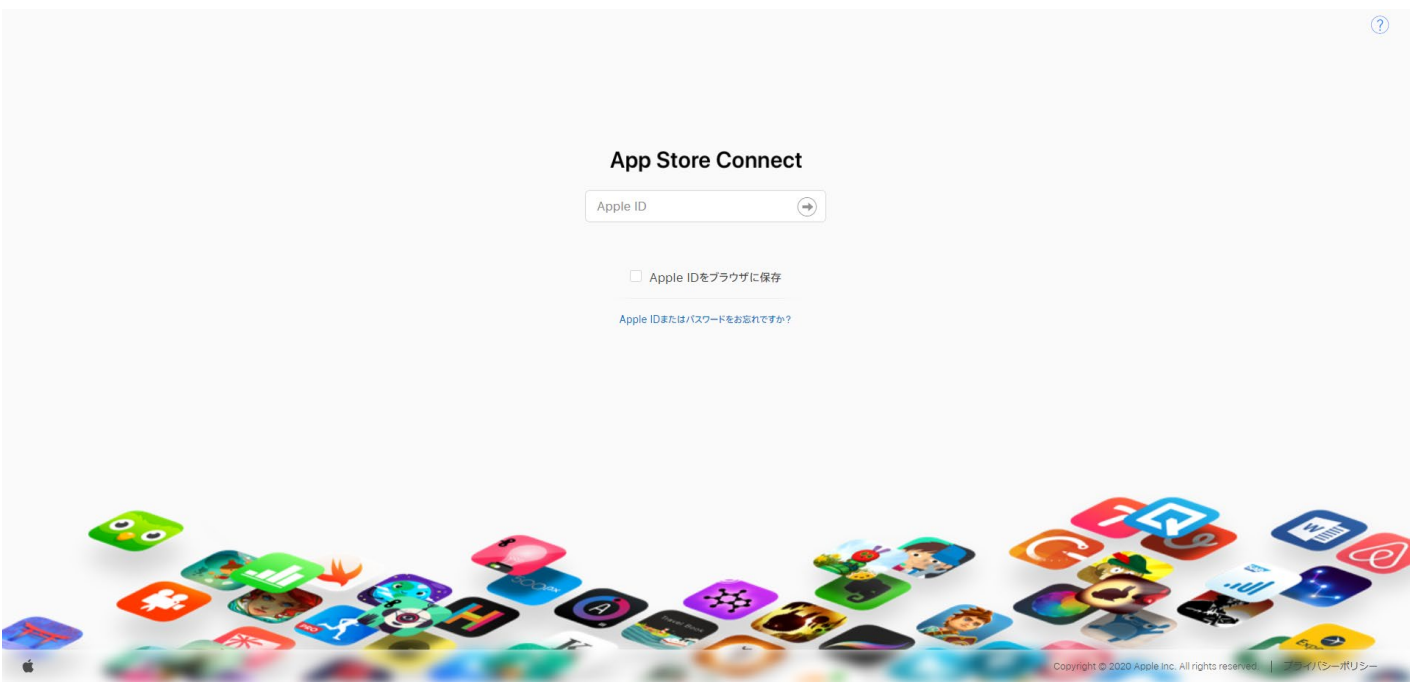

App Store Connectにログインしていただくと、確認したいページの選択画面が表示されますので、 「売り上げとトレンド」をご選択ください。

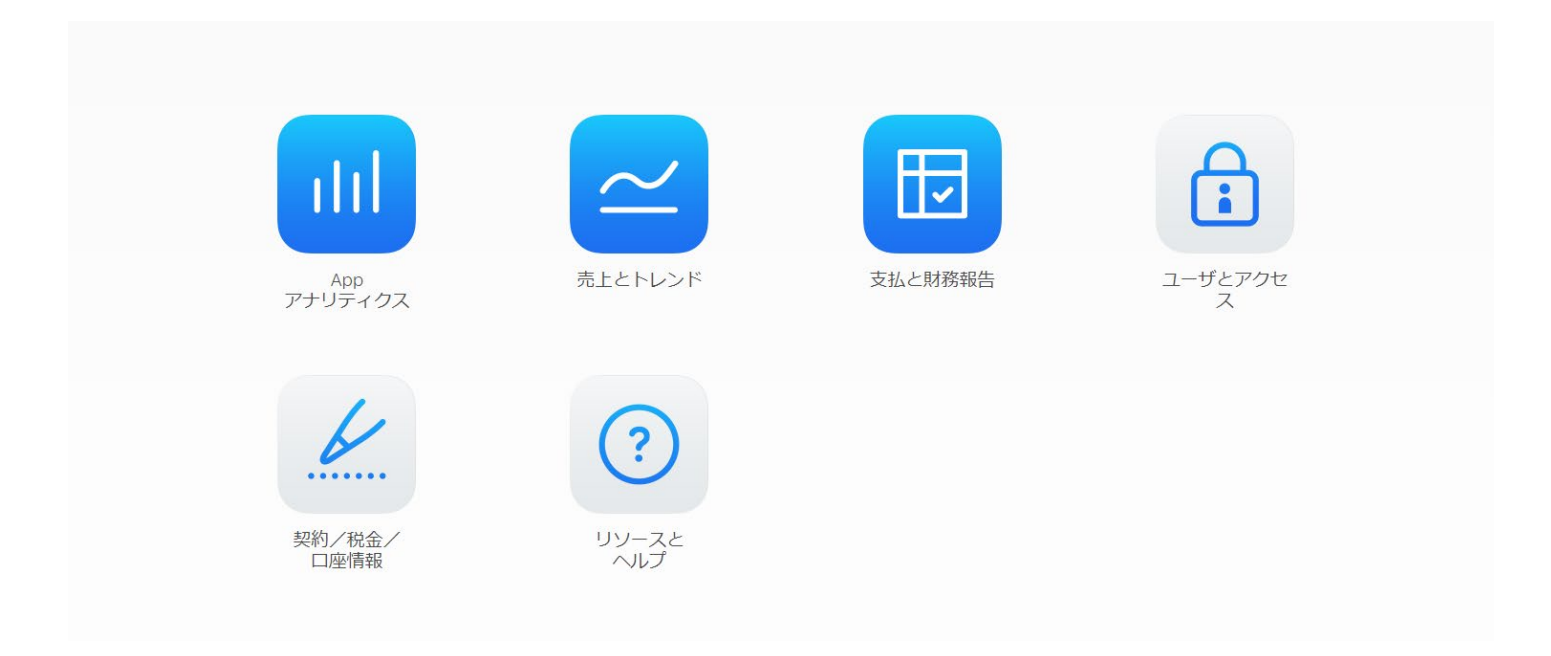

iOS集計

「売り上げとトレンド」内で「ユニット数」を選択していただくことで、

アプリのダウンロード数を確認していただくことが出来ます。

また、右側の日付を選択していただくことで、指定期間内の情報を検索することが可能です。

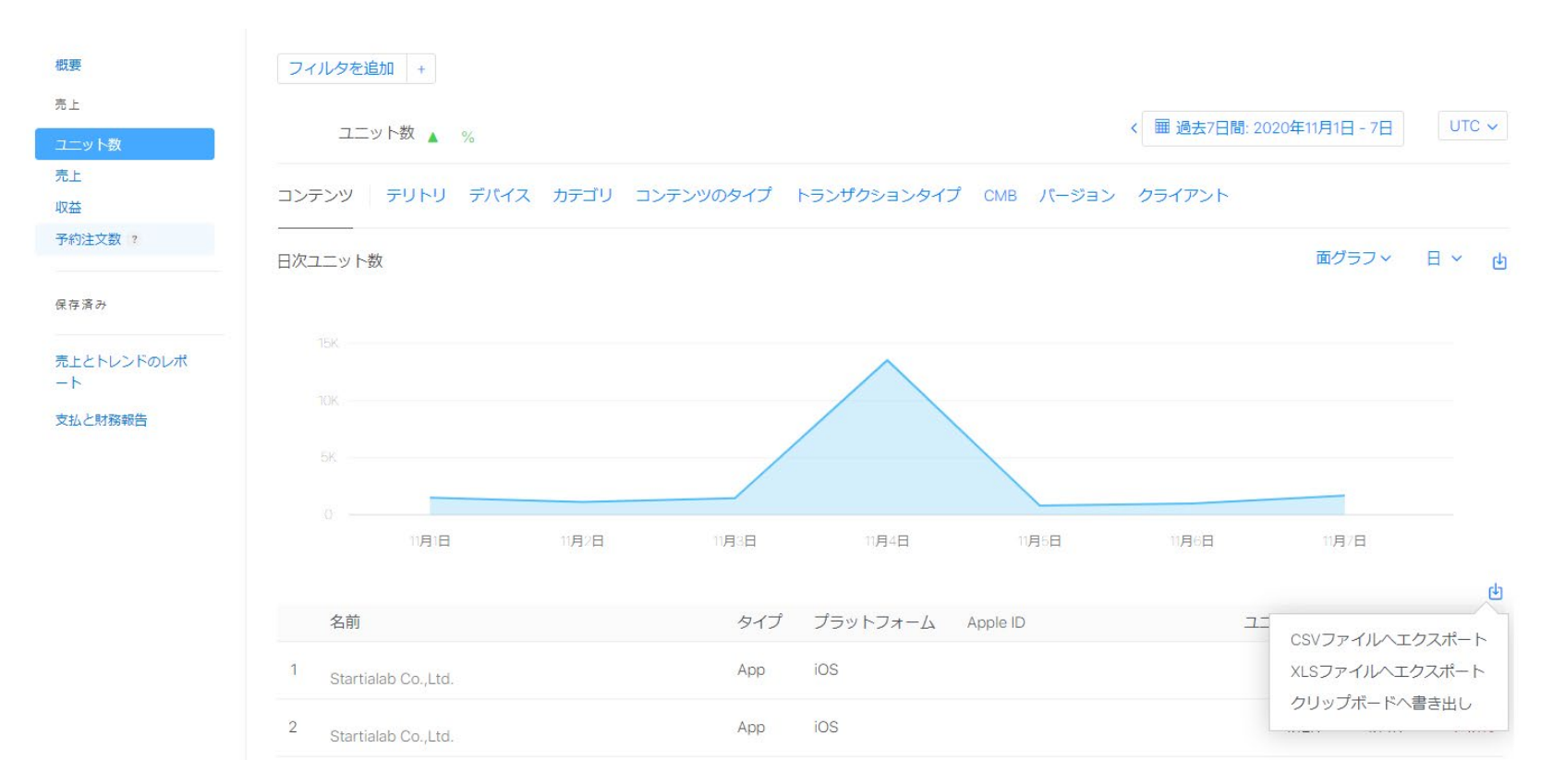

Cloud CIRCUS © StartiaLab Gloup, AllRights Reserved. | CONFIDENTIAL

Google PlayにてAndroid版アプリのダウンロード数を集計していただくためには、

Google Play Consoleにアクセスしていただく必要がございます。

アクセス先URL

https://play.google.com/apps/publish/

IDはAppGooseの申請時にご利用いただいた物をご入力ください。

Cloud CIRCUS ©StartiaLab Gloup, AllRights Reserved. | CONFIDENTIAL

Android集計

「すべてのアプリ」からデータを確認したいアプリ名を選択していただくことで、

該当アプリの詳細なログ確認画面(ダッシュボード)へ遷移します。

![](_page_6_Figure_4.jpeg)

## ダッシュボード内のKPIの推移を選択していただくことで、

詳細なダウンロード集計画面を表示することが可能となります。

![](_page_7_Figure_4.jpeg)

CloudCIRCUS ©StartiaLab Gloup, AllRights Reserved. | CONFIDENTIAL

統計情報内の日付を選択していただくことで期間内のダウンロード数を集計していただけます。

また、国/地域を選択していただくことで地域別のダウンロード数も集計していただけます。

![](_page_8_Figure_4.jpeg)

![](_page_8_Picture_5.jpeg)